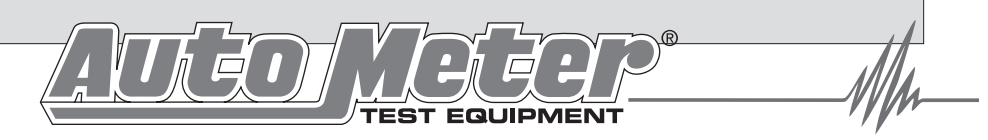

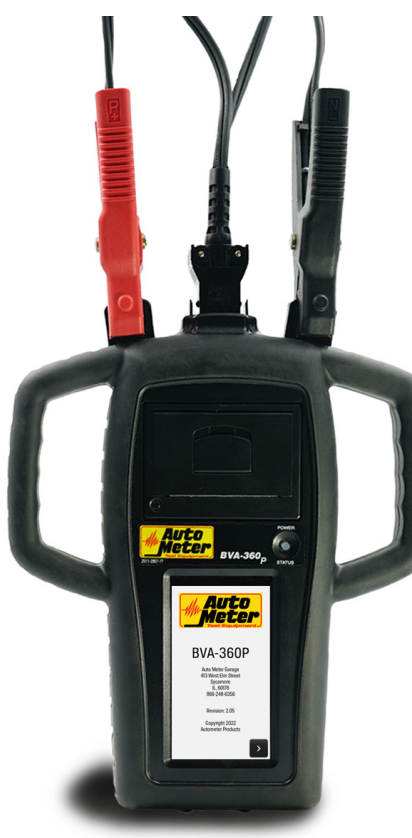

### Auto Meter Test Equipment

#### Auto Meter Products Inc.

413 West Elm Street Sycamore, IL 60178

Service (815) 899-0801 Toll Free (866) 883-TEST (8378)

www.autometer.com/test

## BVA-360/360P OPERATOR'S MANUAL HAND-HELD ACCURACY WITH A 40 AMP LOAD

The BVA-360P is the Ultimate hand-held tester. It is the auto industry's answer to portability in a professionally accurate load tester and system analyzer.

### CONTENTS

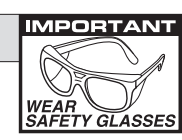

#### NOTES

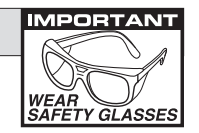

| Specifications              | 3   |
|-----------------------------|-----|
| Safety                      | 4   |
| Cause of Battery Failure    | 4   |
| Inspection and Visual Check | 5   |
| Controls and Functions      | 6-8 |
| Maintenance                 | 9   |
| Clamp Replacement           | 9   |

#### Sections

| 1. Ho  | ook up         | 10    |
|--------|----------------|-------|
| 2. Ba  | ttery Test     | 11-13 |
| 3. Sta | arter Test     | 14    |
| 4. Ch  | arging Test    | 15    |
| 5. Fu  | Il System Test | 16-18 |

#### Other Items

| Review Results              |       |
|-----------------------------|-------|
| Printer                     |       |
| New Battery Reset           | 21-22 |
| Settings & Unit Information | 23-24 |
| Voltmeter                   |       |
| AMPNET and WiFi             |       |
| Warranty Information        |       |
| Replacement Parts           |       |
| Notes                       |       |
| Contact Information         |       |

#### **REPLACEMENT PARTS**

AC-31 - Adapter for Group 31 Batteries AC-74 - Side Terminal Adapter AC-122 - Optional Charging Dock AC-127 - Replacement Thermal Paper - 24pack AC-124 - Replacement Lead Set AC-140 - Replacement Wall Outlet Charger R3-D - Battery Reset Adapter

#### Limited Warranty

#### 12 MONTHS FROM DATE OF PURCHASE

The manufacturer warrants to the consumer that this product will be free from defects in material or workmanship for a period of twelve (12) months from the date of original purchase.

MPORTAN<sup>®</sup>

AFETY GLASSES

Products that fail within this 12 month warranty period will be repaired or replaced at the manufacturer's option to the consumer, when determined by the manufacturer that the product failed due to defects in material or workmanship. This warranty is limited to the repair or replacement of parts and the necessary labor by the manufacturer to effect the repair or replacement of the product. In no event shall this warranty exceed the original purchase price of the AutoMeter product nor shall AutoMeter Products, Inc. be responsible for special, incidental or consequential damages or costs incurred due to the failure of this product.

Improper use, accident, water damage, abuse, unauthorized repairs or alterations voids this warranty. The manufacturer disclaims any liability or consequential damages due to breach of any written or implied warranty on its test equipment.

WARRANTY AND SERVICE INFORMATION

Original purchase date will be tracked by serial #. Please contact the call center if you have a warranty question/issue. Shipper damage incurred during return shipments is not covered under this warranty. It is the responsibility of the shipper (the customer returning the Test Equipment) to package the tester properly to prevent any damage during return shipment. Repair costs for such damages will be charged back to shipper

(customer returning the Test Equipment). Protect the product by shipping in original packaging.

#### FCC Regulatory Information

#### Contains FCC ID: SQG-EWB1

This equipment has been tested and found to comply with the limits for a Class B digital device, pursuant to Part 15 of the FCC Rules. These limits are designed to provide reasonable protection against harmful interference in a residential installation. This equipment generates, uses and can radiate radio frequency energy and, if not installed and used in accordance with the instructions, may cause harmful interference to radio communications. However, there is no guarantee that interference will not occur in a particular installation. If this equipment does cause harmful interference to radio or television reception, which can be determined by turning the equipment off and on, the user is encouraged to try to correct the interference by one of the following measures:

- Reorient or relocate the receiving antenna.
- Increase the separation between the equipment and receiver.
- Connect the equipment into an outlet on a circuit different from that to which the receiver is connected.
- Consult the dealer or an experienced radio/TV technician for help.

#### **CONGRATULATIONS!**

You have purchased one of Auto Meter's hand-held Electrical System Analyzers. It is designed to test the battery, and each

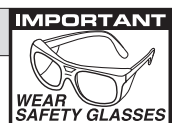

component of a vehicle's electrical starting and charging system with speed and accuracy. If you should have any questions about your tester, testing procedures, or service see page 28 for contact information.

#### **Specifications**

| • | Load Test Capacity                    |                              |
|---|---------------------------------------|------------------------------|
| • | Battery Sizes                         |                              |
| • | Back-Lit Touch Screen User Interface. | 2.125" x 3.750"              |
| • | Volt Range                            | 0-30v                        |
| • | Cooling                               | Vented                       |
| • | Leads                                 | 2.5 Ft., 16 Gage             |
| • | Size                                  |                              |
| • | Memory                                | Stores the last 1000 Tests   |
| • | Internal Battery 7.2 Volt Rechargea   | ble Li-Ion Battery. 3350 mAh |
| • | Internal Battery Charging Input       | 5.0 VDC, 4.0A                |
| • | Weight                                |                              |

What to Expect from the BVA-360: Immediately recognize a bad battery and perform a complete starting and charging system analysis. The BVA-360 is a portable full- featured menu-driven battery tester, starting, and charging system analyzer that provides quick, professional load results using Auto Meter's Digital Pulse Load. The BVA-360 is user friendly. It tells you what to do. Detailed test results provide "Next Steps" advice and are displayed after each test or can be reviewed. With the BVA-360P, you may also print the results.

**Note:** The BVA-360/360P checks and load tests 6 volt and 12 volt batteries, and tests the starting and charging systems on 12 volt systems.

#### SAFETY

- Carefully read all operating instructions before using the BVA-360.
- Wear eye protection when working around batteries.
- Be sure each test is completed before removing load clamps to prevent arcing and potential explosion from battery gases. Never remove load clamps while testing. Keep sparks flames, or cigarettes away from batteries.
- Keep hair, hands, and clothing as well as tester leads and cords away from moving blades and belts.
- Provide adequate ventilation to remove car exhaust. Wear
- In extremely cold temperatures, check for frozen electrolytic fluid before applying load. Do not attempt to Load Test or charge a battery under 20 degrees.
- Allow the battery to warm to room temperature before testing or charging.
- **Warning!** Never attach the BVA-360 to a battery that is connected to any other tester or charging unit. Damage may result.

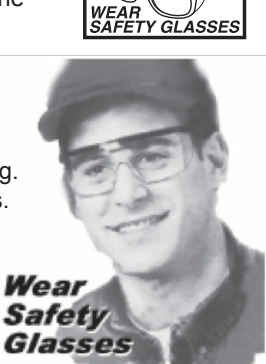

IMPORTANT

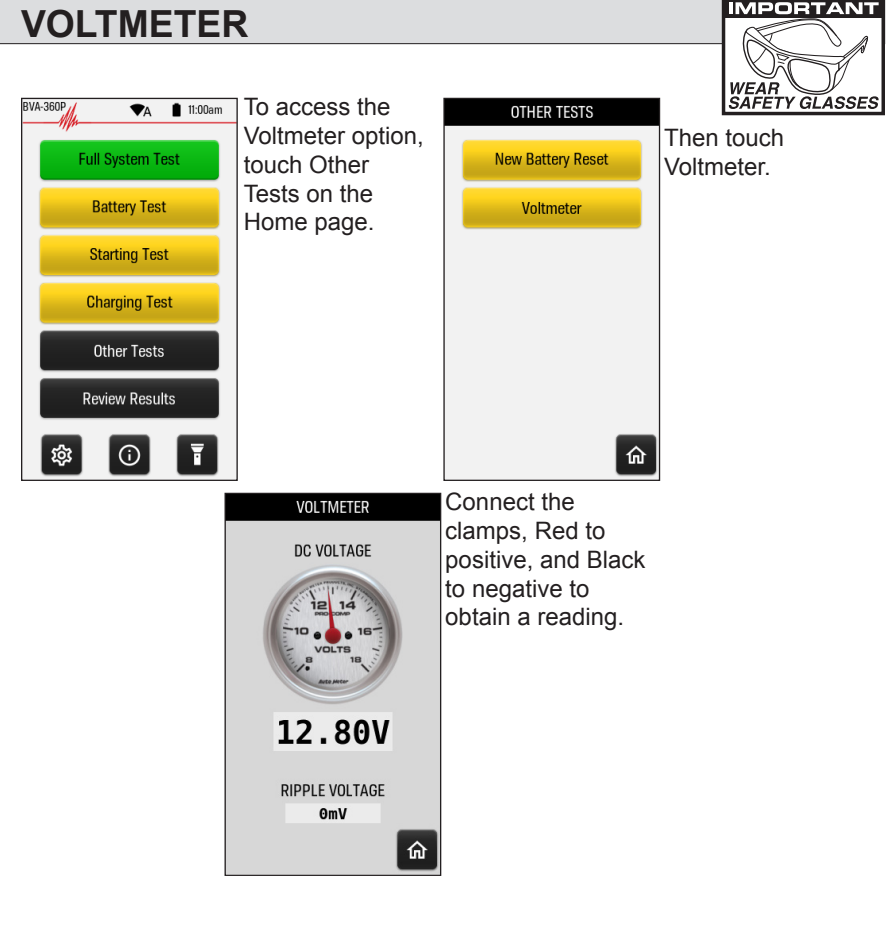

#### **AMPNET & WiFi**

The BVA-360/BVA-360P can automatically receive over-the-air firmware updates when connected to WiFi. The BVA-360/BVA-360P can optionally send test results for storage and analysis to AutoMeter's AMPNET cloud data management services. This requires an AMPNET account and an assigned Location Code.

The BVA-360/BVA-360P uses a local 2.4 GHz Wi-Fi connection with WPA2 authentication to access the internet for communications with the AMPNET services. The local Wi-Fi network SSID name as well as the Wi-Fi password used by the tester is configured on the Settings Screen.

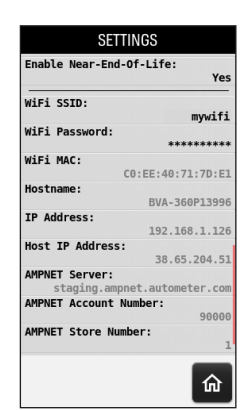

WARNING! This device is only to be used on 12V electrical systems. Not for use on high voltage electrical systems

#### CAUSE OF BATTERY FAILURE

- Incorrect Application: Wrong size battery may have inadequate cold cranking rating for original vehicle specifications.
- **Incorrect Installation:** Loose battery hold-downs cause excessive vibration, which can result in damage to the plates.
- Improper Maintenance: Low electrolytic fluid and corrosion on battery connections can greatly reduce battery life and affect battery performance.
- <u>Age of Battery:</u> If the date code on the battery indicates it is fairly old, the failure may be due to natural causes.
- <u>Overcharging</u>: Overcharging caused by a high voltage regulator setting or incorrect battery charging can cause excessive gassing, heat and water loss.
- <u>Undercharging</u>: Undercharging caused by a faulty charging system or low voltage regulation can cause lead sulfate to gradually build up and crystallize on the plates greatly reducing the battery's capacity and ability to be recharged.

#### **SETTINGS & UNIT INFORMATION**

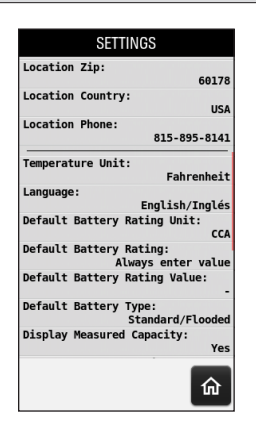

Select Default

Battery Rating:

Default value

Default to previous rating

Always enter value

Select Default Battery Type: Standard/Flooded AGM AGM Pure Lead EFB Default to previous type

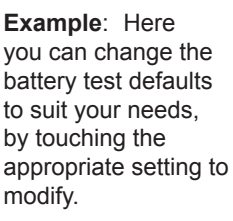

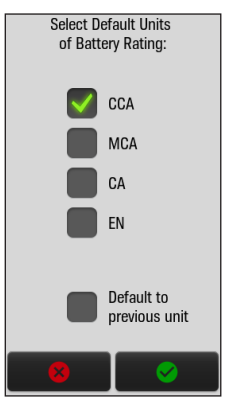

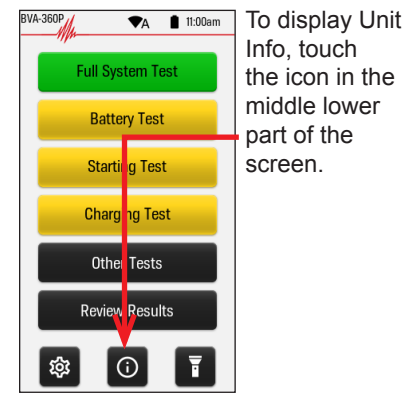

Auto Meter **BVA-360P** 

Example of the Unit Info page.

- Valid Automotive Electrical System Testing depends on all WEAR SAFETY GLASSES the components being in good operating condition. In addition, the battery MUST have sufficient charge for testing. Carefully perform the following steps before attempting any electrical diagnosis.
- Inspect Belts for cracks, glazed surface and fraying. Most late model vehicles use an automatic belt tensioner. Tighten loose belts, or replace a faulty belt tensioner.
- Inspect Battery for terminal corrosion, loose or broken posts, cracks in the ٠ case, loose hold-downs, low electrolyte level, moisture, and dirt around the terminals. Attempt to charge a dead battery prior to testing (a frozen battery must be thawed first!).
- Inspect Starting System. Check starter, solenoid, and regulator for loose . connections, loose mounts and frayed or cracked wires.
- Important Note: A damaged battery must be replaced before proceeding.

Correct loose or dirty battery terminal

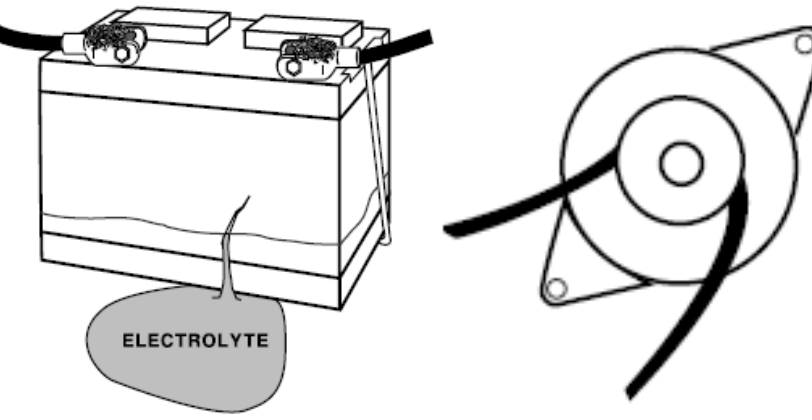

Check for leaks, If no leaks are present, top off with water, if serviceable.

Correct loose or low tension alternator belt.

IMPORTAN<sup>-</sup>

IL 60178 866-248-6356 Revision: 2.05 Copyright 2022 Autometer Products

Auto Meter Garage 413 West Elm Street

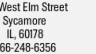

**INSPECTION** 

#### **CONTROLS AND FUNCTIONS**

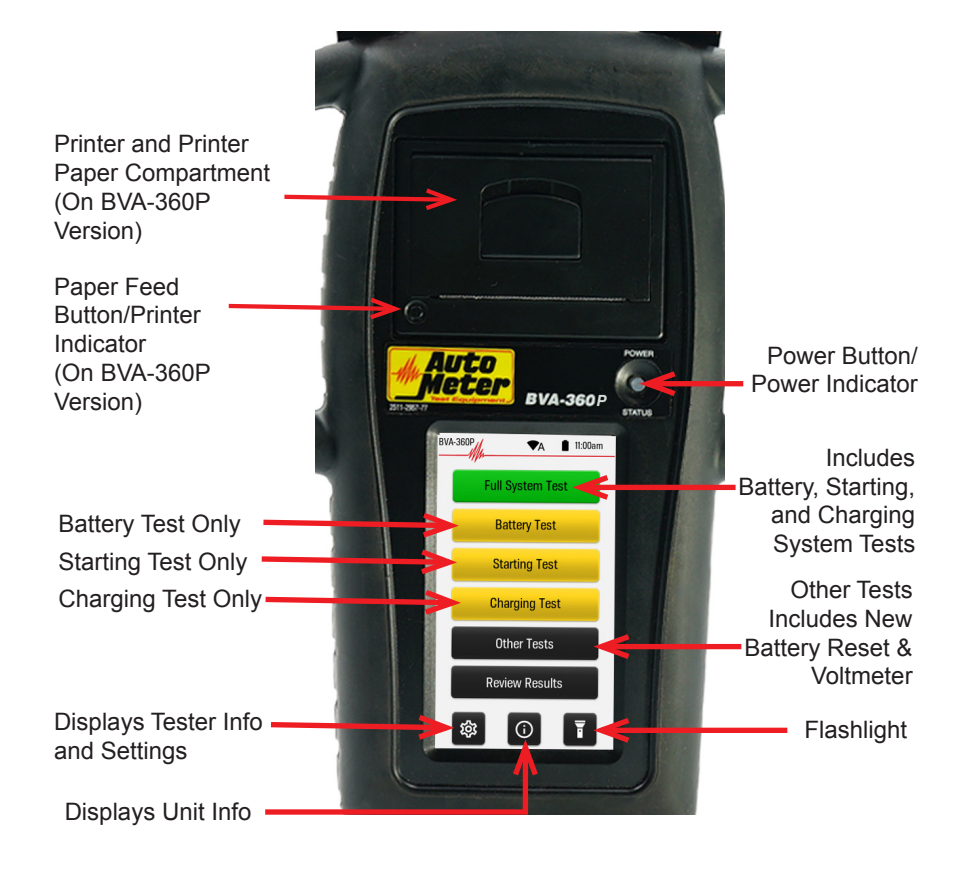

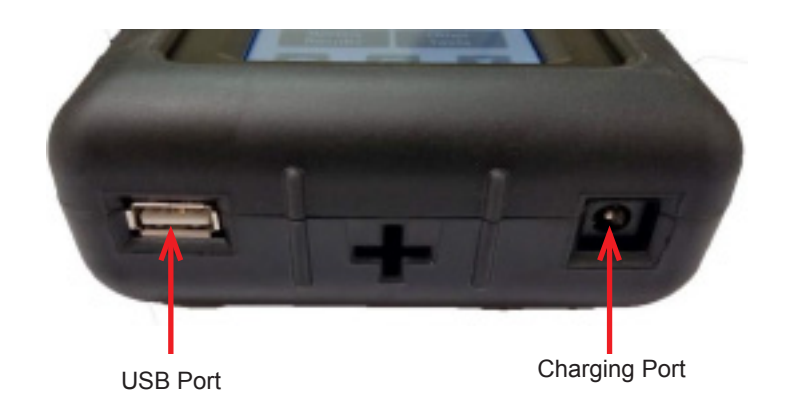

#### **SETTINGS & UNIT INFORMATION**

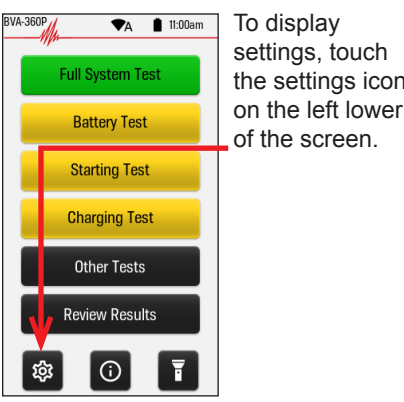

60178

815-895-8141

Fahrenhei

English/Inglés

USA

cc/

Ye

俞

SETTINGS

Default Battery Rating Unit:

Default Battery Rating: Always enter value Default Battery Rating Value:

Default Battery Type: Standard/Floode

Display Measured Capacity:

Location Zip:

Location Country:

Temperature Unit:

Location Phone:

Language

SETTINGS odel: the settings icon Serial Number: Firmware Revision: ate and Time:

AMPNET Location Code:

Location AddressExt:

Auto

413 West Elm St

Sycamor

II

俞

Location Name

Location City:

location State:

Location

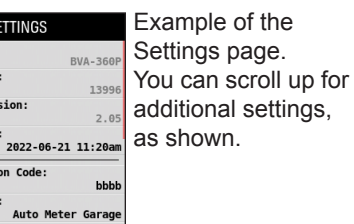

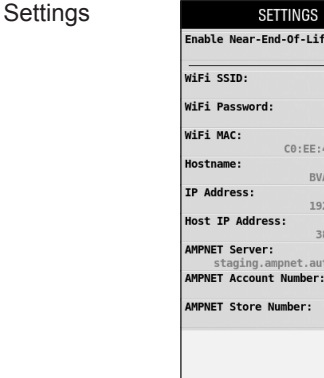

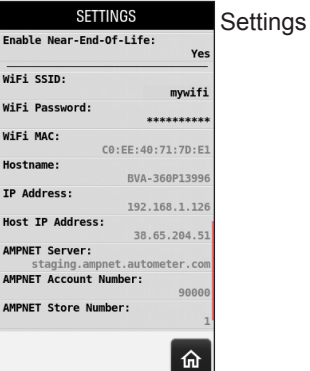

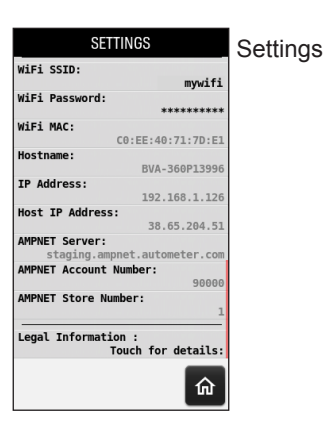

Enter Location Name qwertyuiop asdfghjkl 🛧 z x c v b n m @. 🗵

When you tap on a particular setting (a non shaded setting), you have the option to change that setting. Shown here is the Location Name setting where you can enter your shop/Business name.

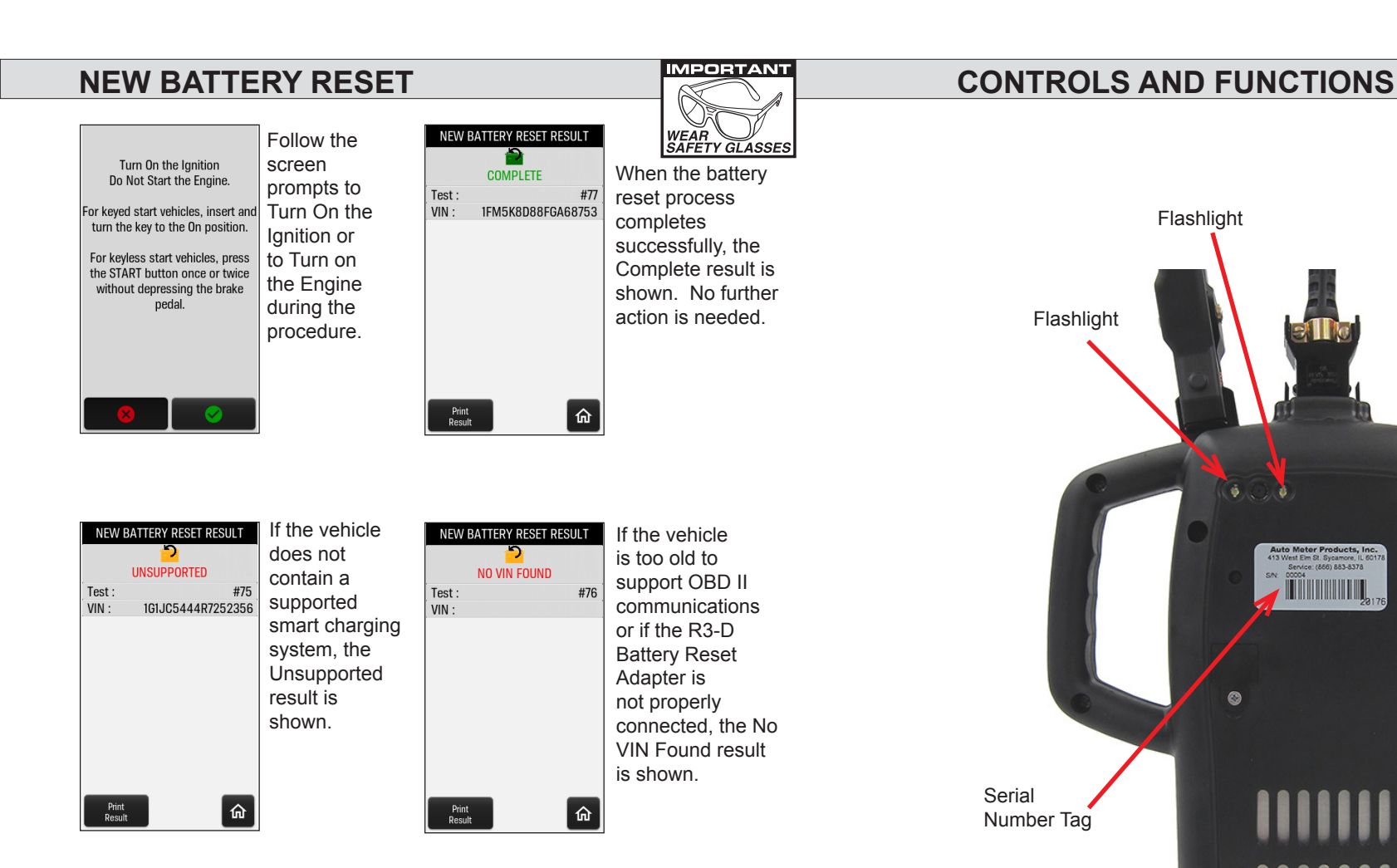

#### NOTE:

When replacing the battery on a vehicle with a smart charging system, be sure to install a battery that has an equal or greater CCA rating, and also that the battery type matches the OEM battery. (Replace an AGM battery with an AGM battery). For vehicles that require the smart charging system be reset, confirm the compatibility of the tester and adapter with the vehicle prior to replacing the battery.

Infrared

Thermometer

Heat Vent

Clamp Storage Tabs

#### **CONTROLS AND FUNCTIONS**

- **Power Button**: To power on, push and hold the button for 1 second, then release.
- To put the unit "to sleep", push and hold the power button for about 2 seconds. The word "Sleep" will flash once on the screen, then you can let go of the button, and the screen will go dark. When in sleep mode, the power button will flash green about every three seconds.
- To "wake up" the tester from "Sleep" mode, simply push the power button for about 1 second, then let go.
- To power the unit off, push & hold the power button for 5 or 6 seconds. The word "Off" will flash once on the screen, then you can let go of the button.
- <u>Printer Compartment:</u> Lift up on the tab in the center of the printer compartment door to open the door, and to access the paper roll. To close, simply push it shut at both lower corners until it clicks shut.
- <u>Settings</u>: This displays the tester Model Number, Serial Number, Firmware Revision, Date & Time, Store number, Store address, Store phone number, Temperature units, Language, and Wi-Fi SSID.
- <u>Flash Light</u>: A momentary touch of the flash light icon on the screen will turn on the flash light on the back of the unit. Another momentary touch of this icon will turn the flash light off.
- <u>Full System Test:</u> This is used for a complete test which includes Battery, Starting System, and Charging System. See page 16 for further information on performing a Full System Test.
- <u>Battery Test:</u> This is used for a battery-only test in, or out of the vehicle. See page 11 for further information on performing a Battery Test.
   <u>Starting Test:</u> This is used for testing the starting system of a vehicle, when a Full System test is not needed.
- <u>Charging Test:</u> You may use this when a charging system test is needed, rather than a Full System Test, such as after an alternator replacement to verify proper function.
- <u>Other Tests:</u> Here you will find New Battery Reset, which is used to reset the smart charging system required by some vehicles when a new battery is in stalled in the vehicle. See page 21 for further information on performing a New Battery Reset. You will also find Voltmeter, (page 25) which is a simple voltmeter mode for measuring battery voltage (up to 30v)
- <u>Review Results</u>: This unit stores up to 1,000 test results, and you can review past results by touching this icon. See page 19 for further information on reviewing results.
- Infrared Thermometer: Aim the thermometer on the back of the tester, at the battery to be tested.

#### **NEW BATTERY RESET**

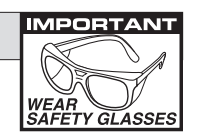

For vehicles that support New Battery Reset such as late model Ford Trucks, Late model BMW, and late model Mini Cooper applications.

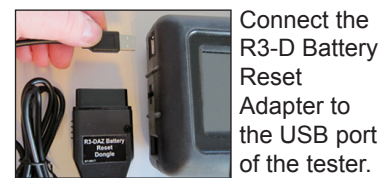

t the attery r to B port ester.

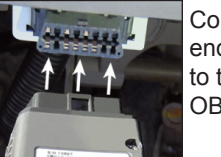

Connect the other end of the Adapter to the vehicle's OBD II port.

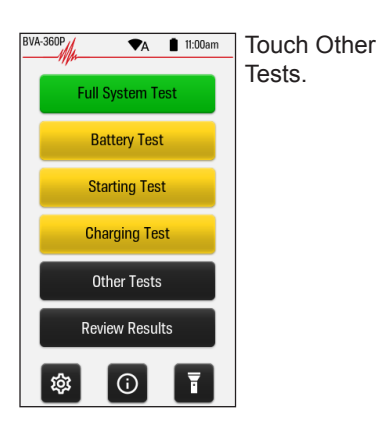

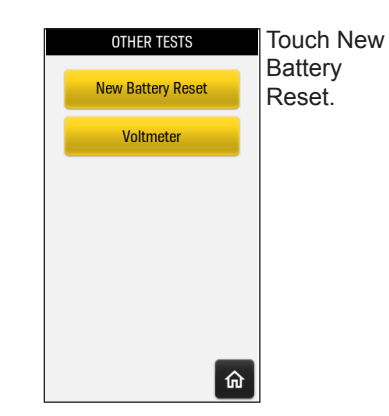

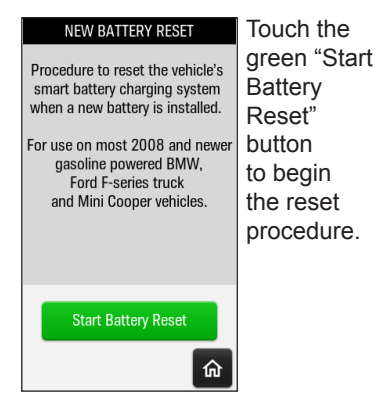

8

#### **PRINTER (BVA-360P VERSION)**

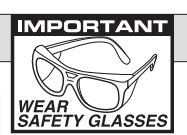

#### Printer Status Light:

If the Paper Feed Button/Status Light blinks twice quickly, then the paper has run out, or the paper is not correctly inserted underneath the printer door. A single, occasional blink means the printer is functioning correctly.

To Access the Printer Paper, lift up on the tab as shown in the picture below, and pull the printer door open.

Clear out any old paper, or debris from the printer cavity.

Simply drop in the new paper, with the end of the paper coming out from underneath the roll, and closest to the screen. As shown.

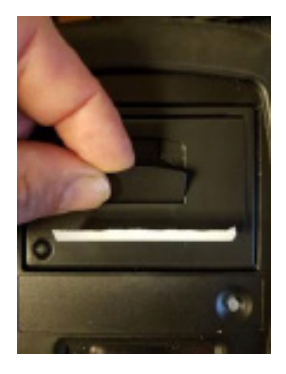

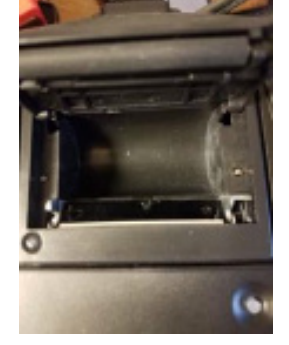

Push the lid closed. with the end of the paper sticking out of the tester.

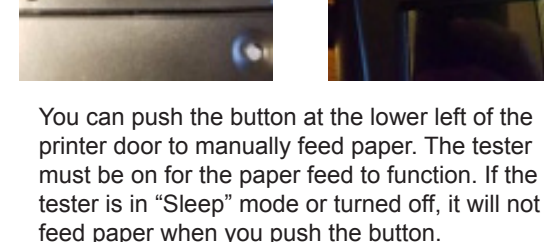

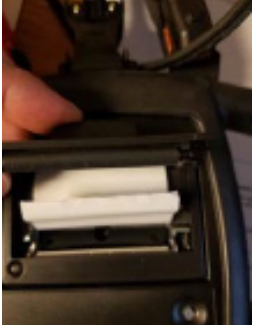

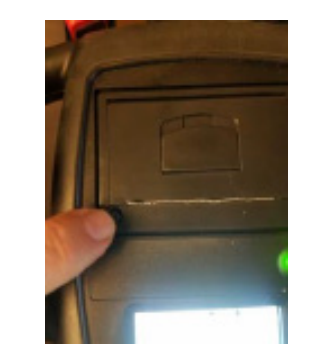

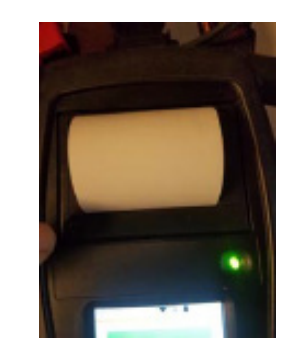

#### MAINTENANCE

Both jaws of each clamp must firmly engage the battery terminal. One copper jaw contains a wire that reads the voltage and the other jaw connects to another wire that draws the load in each test. Damaged clamps or loose wires will affect the readings. Keep clamps clean and in good repair.

#### **BATTERY CLAMP/LEAD REPLACEMENT**

Over time the battery clamps will need to be replaced if any of the following are indicated:

- If there is excessive damage or corrosion to the cables or clamps.
- If there are signs of frayed, or broken wires between the tester and the clamps.

#### PROCEDURE

- Grasp the leads connector at the top of the tester, and squeeze the two locking tabs toward each other, and then pull the connector out of the tester.
- The clamps & leads are offered as a complete set.
- To install, simply plug the connector of the new set into the top of the tester until the locking tabs click, and are seated. The connector will only plug in, one direction with the black connectors on top and the red connectors on the bottom.

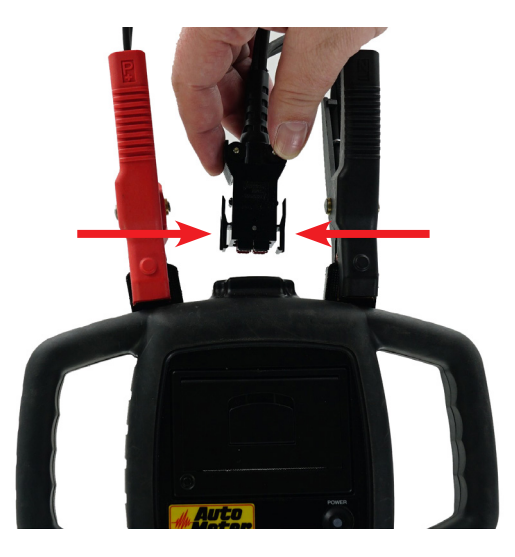

Order Auto Meter model number AC-124 Replacement Lead Set

#### **Charging the Tester**

This tester is rechargeable and should be stored on the optional charging dock or plugged into the wall outlet charger when not in use. When the tester is charging, the power button will flash red. When the tester is finished charging, the power button will flash green.

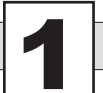

#### **HOOK UP**

WEAR

- 1. Turn the tester on
- 2. Connect the leads to the battery. Red to positive (+), and black to negative (-)
- Choose either Battery Test, or Full System test. If your leads are not connected or not making good contact, the tester will prompt you to connect the leads after entering in the battery information.

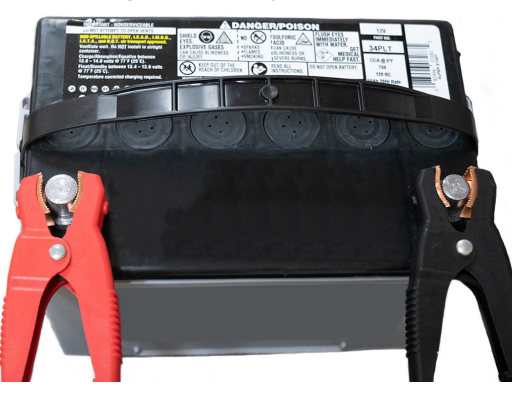

When testing dual post batteries always check the post to which the system is attached. If a load test in made from a post connection and the alternator is connected to side terminals a battery load test and charge can be completed, but the problem may be in the side post connections. AutoMeter offers proper side post adapters as model number AC-74. Connections should never be made to a steel bolt, as that may result in improper test readings.

#### **CONNECTION ERRORS**

- If the clamps are reversed the "WARNING CLAMPS ARE REVERSED" message will be displayed on the LCD with an audible beeping.
- If one or both of the clamps are not in complete contact "Connect Clamps to the Battery" will display on the LCD.

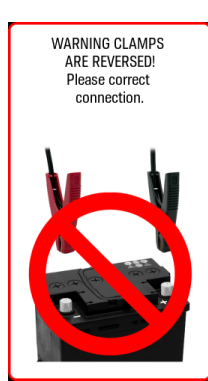

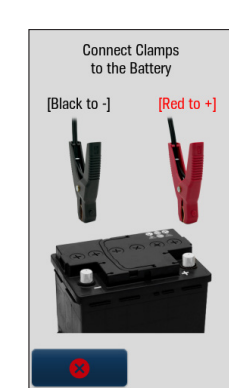

#### **REVIEW RESULTS**

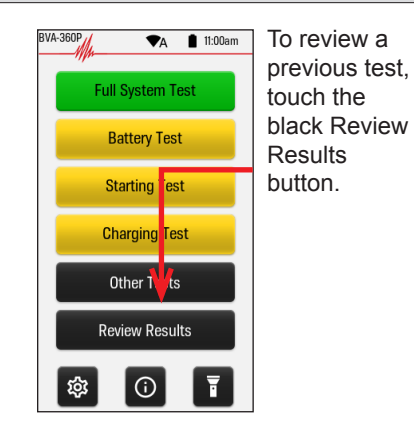

 
 TEST #57

 TEST #57

 2022-06-20 1-47pm BATTERY TEST GOOD BATTERY

 TEST #54, #55, #56

 2022-06-20 1-00am SYSTEM TEST PASS

 SYSTEM TEST PASS

 SYSTEM TEST PASS

 SYSTEM TEST PASS

 SYSTEM TEST PASS

 SYSTEM TEST PASS

 SYSTEM TEST PASS

 SYSTEM TEST PASS

 SYSTEM TEST PASS

 SYSTEM TEST PASS

 SYSTEM TEST PASS

 SYSTEM TEST PASS

 SYSTEM TEST PASS

 SYSTEM TEST PASS

 SYSTEM TEST PASS

 SYSTEM TEST PASS

 SYSTEM TEST PASS

 SYSTEM TEST PASS

 SYSTEM TEST PASS

 SYSTEM TEST PASS

 SYSTEM TEST PASS

 SYSTEM TEST PASS

 SYSTEM TEST PASS

 SYSTEM TEST PASS

 SYSTEM TEST PASS

 SYSTEM TEST PASS

 SYSTEM TEST PASS
 </tr This will be an example of what you will then see. You may touch the arrow at the right of a given test that you wish to review.

>

>

>

> 命

|                                       | 100                                                                                            |                                 |    |
|---------------------------------------|------------------------------------------------------------------------------------------------|---------------------------------|----|
| G                                     | DOD BATTER                                                                                     | Y                               |    |
| Test :                                |                                                                                                | #                               | 54 |
| Type :                                | Standar                                                                                        | rd/Flood                        | ed |
| Rated CCA                             | :                                                                                              | 8                               | 00 |
| Measured                              | CCA :                                                                                          | 8                               | 25 |
| Measured                              | Voltage :                                                                                      | 12.4                            | 2V |
| State of Ch                           | narge (SoC) :                                                                                  | 7.                              | %  |
| State of He                           | ealth (SoH) :                                                                                  | 10                              | %  |
| Reserve Ca                            | apacity :                                                                                      |                                 | DK |
| Run Sta<br>Check<br>and<br>O<br>Print | Next Steps:<br>Inter and Charging<br>Cables, Connect<br>Battery Rating Me<br>EM Specifications | j Tests.<br>ions,<br>eets<br>s. | 6  |

360P version) you may print the test results. To go back, touch the left pointing arrow at the bottom right of the screen.

From here (on

To Exit Test Results, touch the Home icon at the bottom right of the screen.

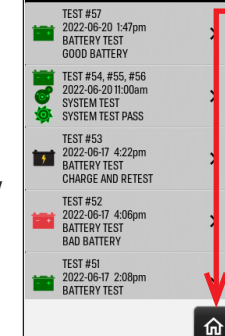

TEST RESULTS

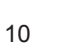

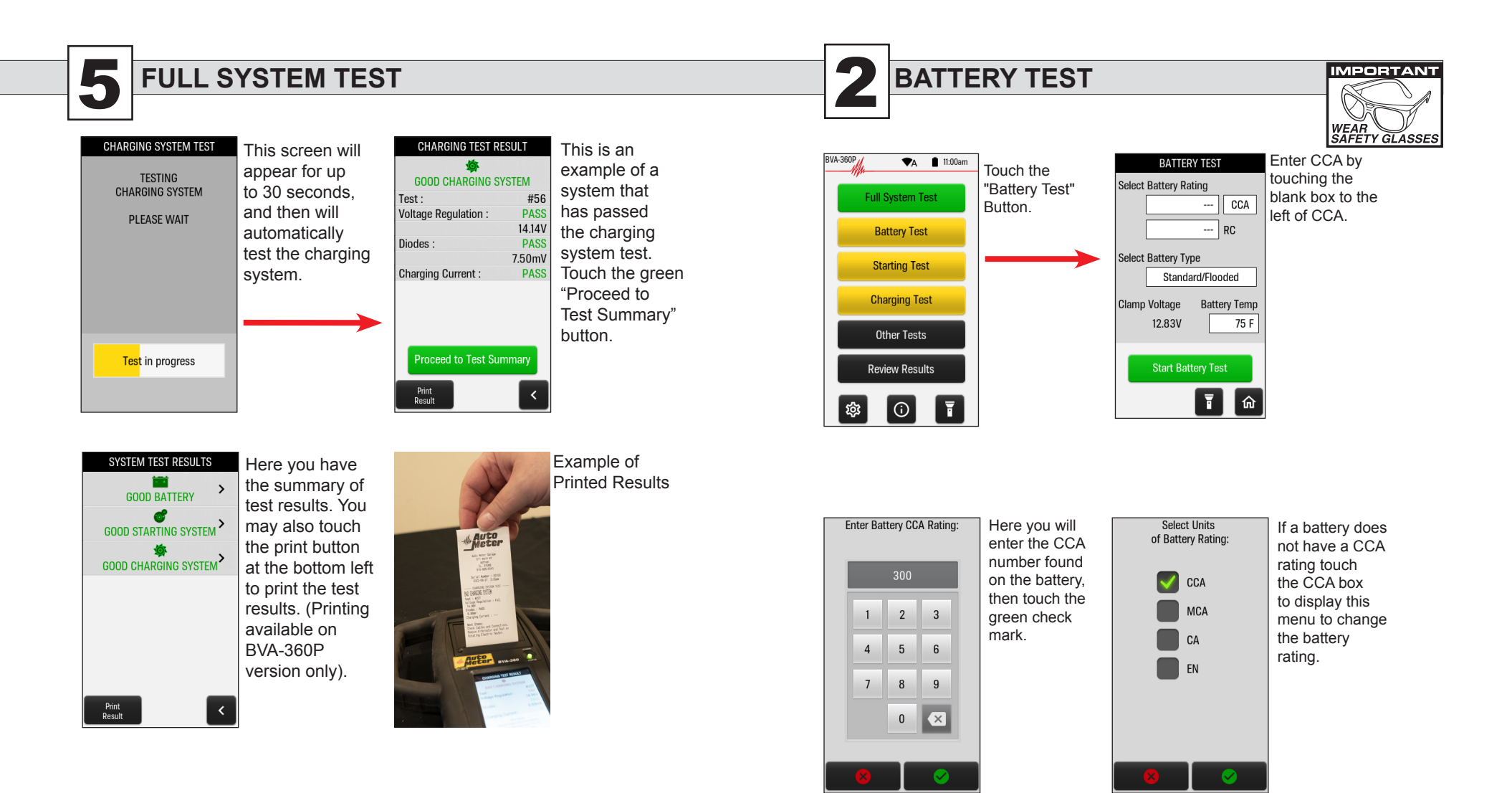

- At the end of the Full System test, or an Individual Test, if you have the BVA-360P version, you have the option to Print the test results.
- To Print, touch the Print Button, and the results will print as shown in the picture above.

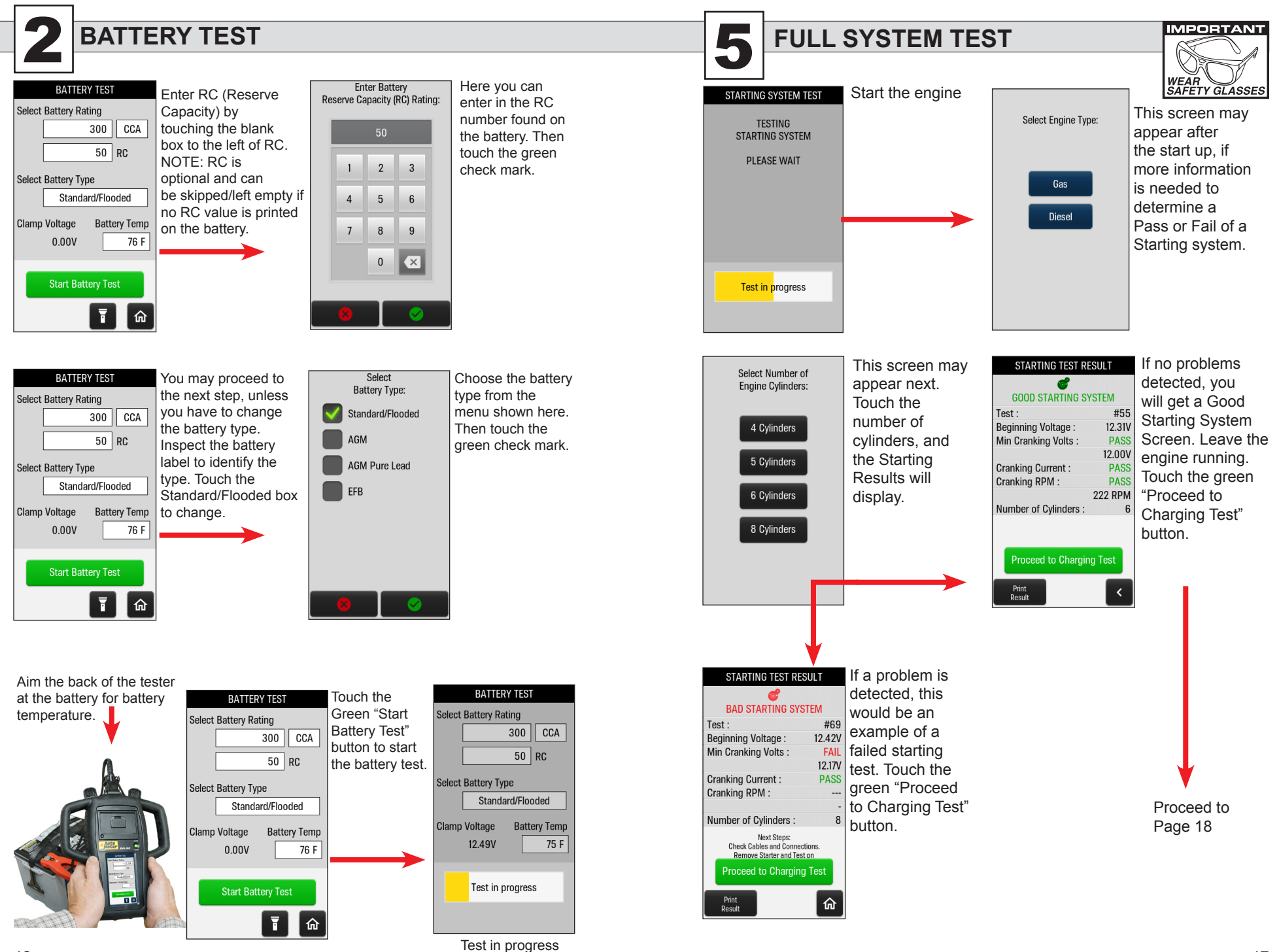

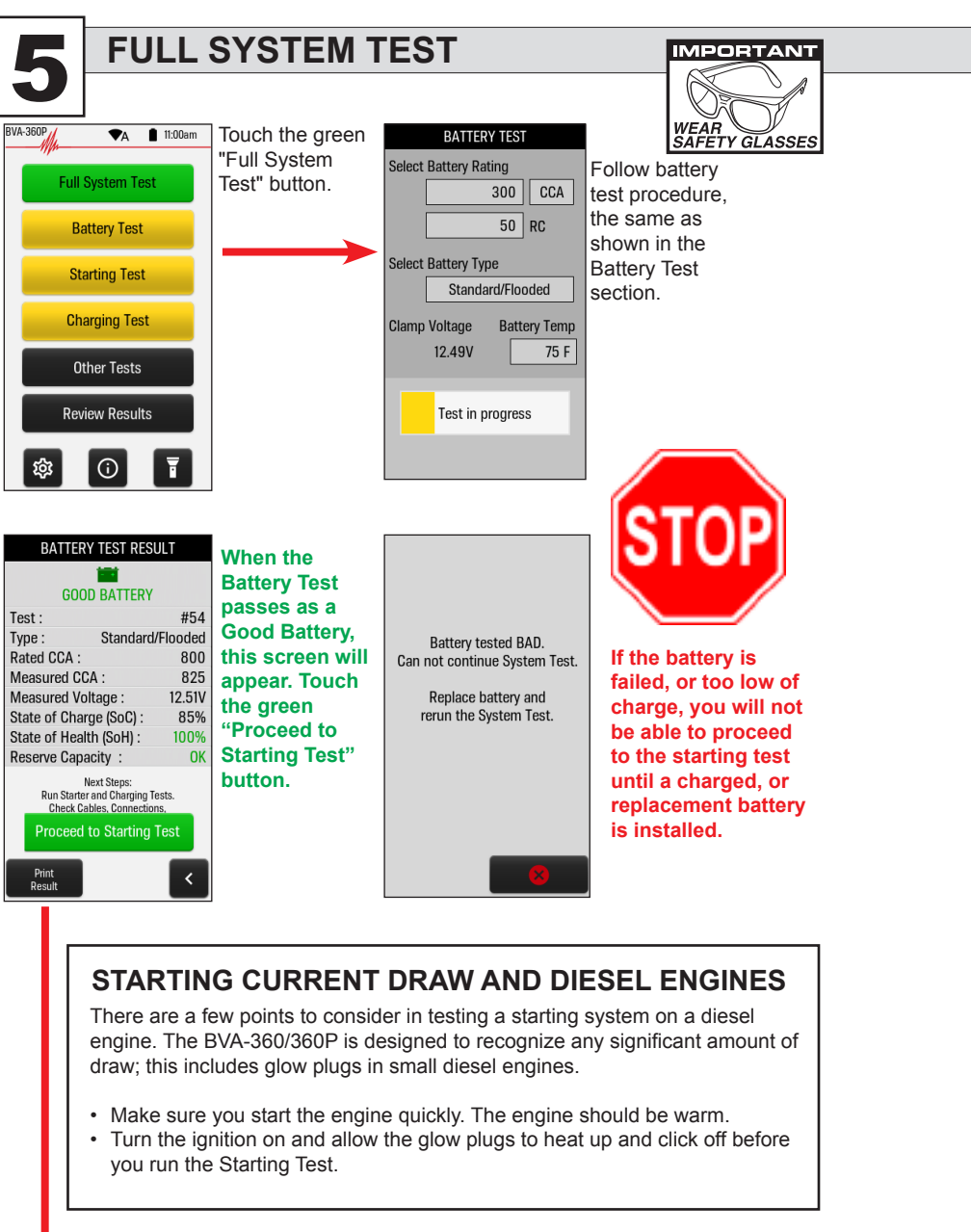

Proceed to Page 17

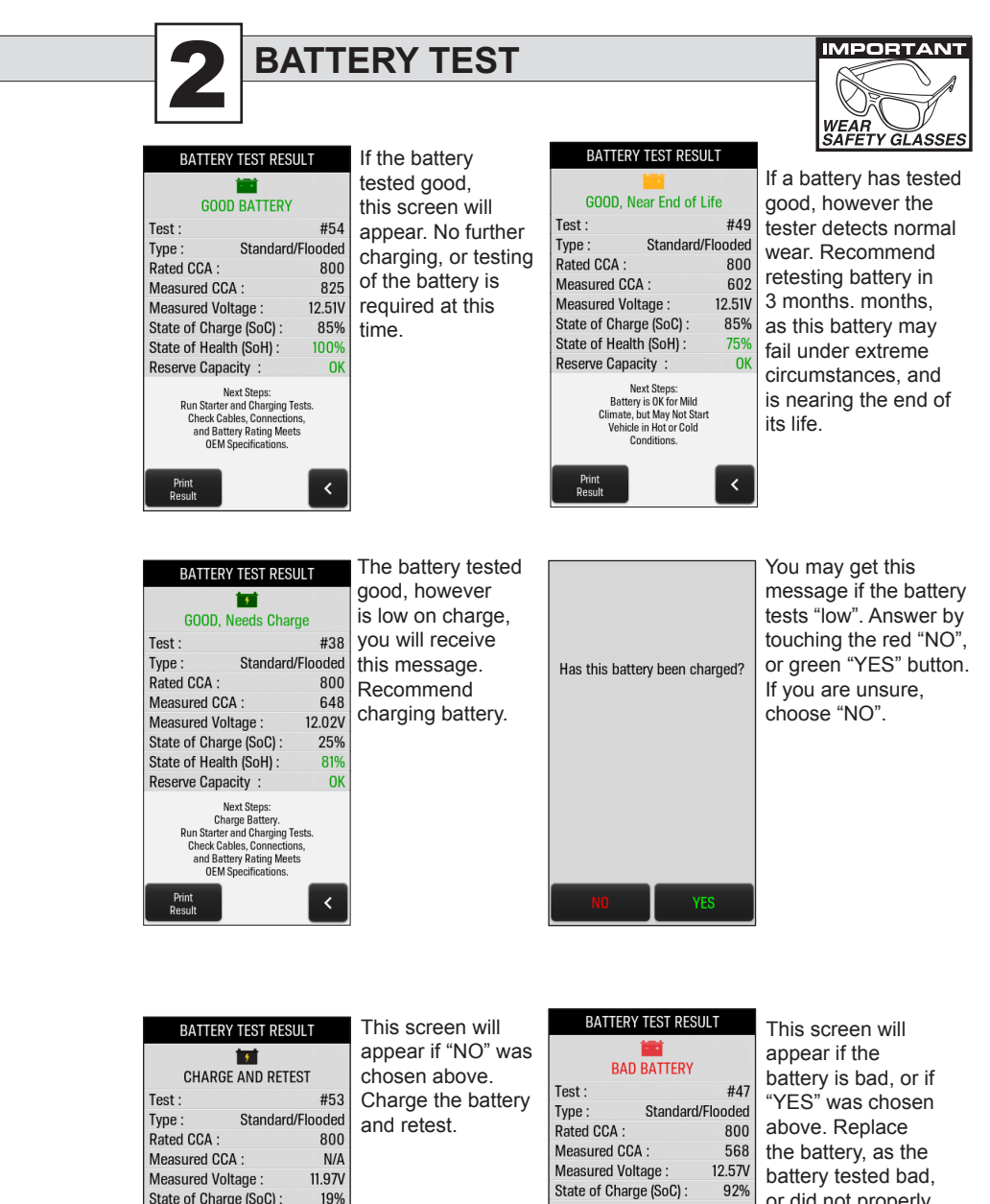

| 5                                                                                             |                          | appear ir NO was               |                                                                                   |                                        | appear if the                                             |
|-----------------------------------------------------------------------------------------------|--------------------------|--------------------------------|-----------------------------------------------------------------------------------|----------------------------------------|-----------------------------------------------------------|
| CHARGE AND RETEST                                                                             |                          | chosen above.                  | BAD BATTERY                                                                       |                                        | battery is bad, or it                                     |
| #<br>Standard/Flood<br>CCA : 8<br>red CCA : 1                                                 | #53<br>ded<br>300<br>N/A | Charge the battery and retest. | Test :<br>Type : Standard/<br>Rated CCA :<br>Measured CCA :<br>Measured Voltage : | #47<br>Flooded<br>800<br>568<br>12 57V | "YES" was chosen<br>above. Replace<br>the battery, as the |
| red Voltage : 11.9<br>of Charge (SoC) : 1<br>of Health (SoH) : 1                              | 97V<br>19%<br>N/A        |                                | State of Charge (SoC) :<br>State of Health (SoH) :<br>Reserve Capacity :          | 92%<br>71%<br>N/A                      | or did not properly accept a charge.                      |
| Next Steps:<br>Charge Battery and Retest.<br>attery Not Charged Enough to<br>Accurately Test. | IN/A                     |                                | Next Steps:<br>Replace Battery Now.                                               |                                        |                                                           |
| t                                                                                             |                          |                                | Print                                                                             | <                                      |                                                           |

State of

Reserv

# **3** S

#### **STARTING TEST**

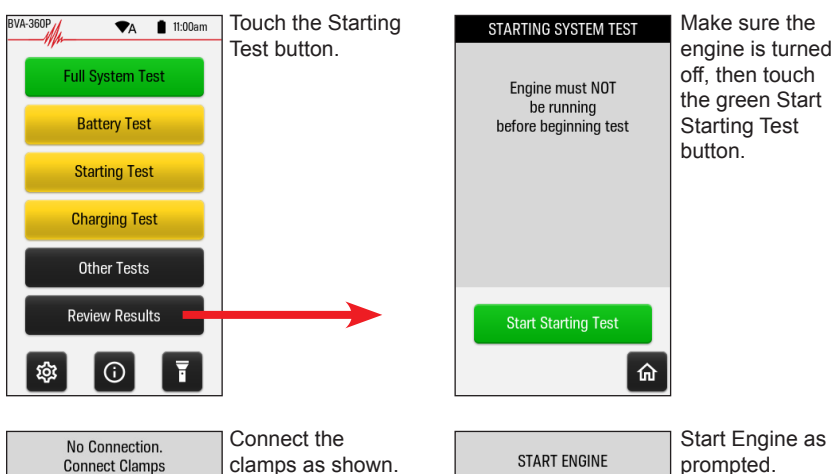

Connect Clamps to the Battery. [Black to -] [Red to +]

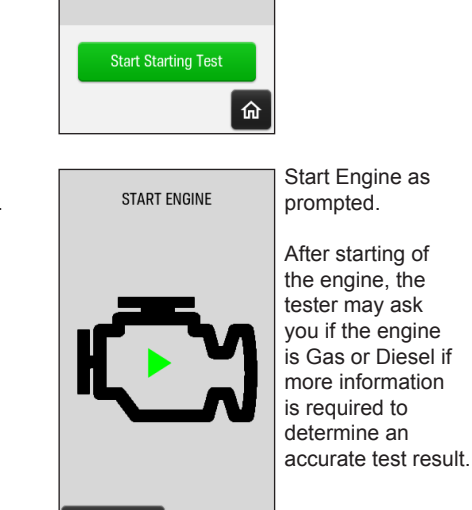

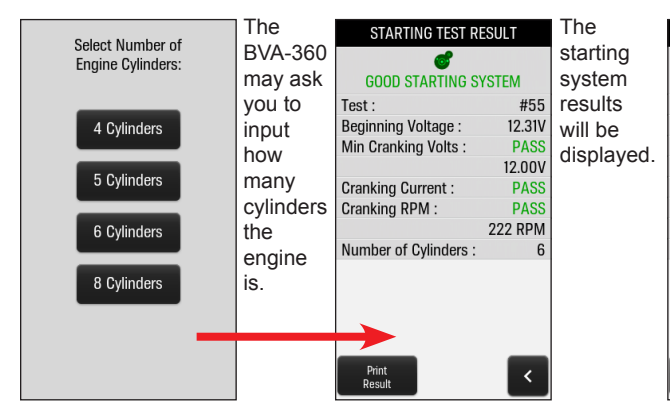

| STARTING TEST RESULT                                                                                    |        |  |
|----------------------------------------------------------------------------------------------------|--------|--|
| 6                                                                                                    |        |  |
| BAD STARTING SYST                                                                                       | ΈM     |  |
| Test :                                                                                                  | #69    |  |
| Beginning Voltage :                                                                                     | 12.42V |  |
| Min Cranking Volts :                                                                                    | FAIL   |  |
|                                                                                                    | 12.17V |  |
| Cranking Current :                                                                                      | PASS   |  |
| Cranking RPM :                                                                                          |        |  |
|                                                                                                    | -      |  |
| Number of Cylinders :                                                                                   | 8      |  |
| Next Steps:<br>Check Cables and Connections.<br>Remove Starter and Test on<br>Rotating Electric Tester. |        |  |
| Print<br>Result                                                                                         | ۲      |  |

CHARGING TEST

# BVA-3600/// Touch the Charging Test Full System Test Charging Test Battery Test Starting Test Charging Test Other Tests Review Results Touch the Charging Test \$\$\$ ① Touch the Charging Test

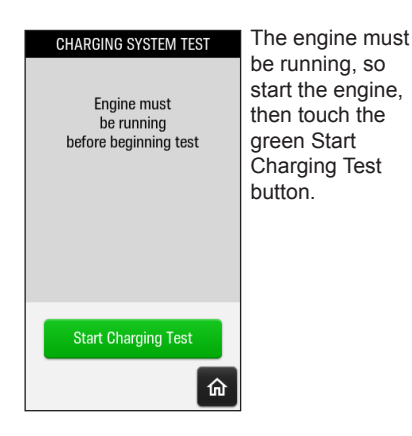

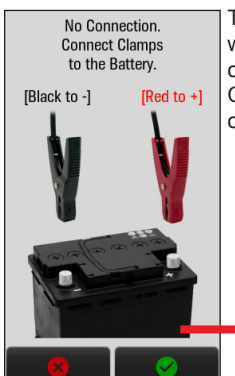

This message will come up if no clamps connected. Connect the clamps as shown.

CHARGING SYSTEM TEST Waitin TESTING CHARGING SYSTEM PLEASE WAIT Stable

Waiting for voltage to stabilize. The test will resume on its own, when stable.

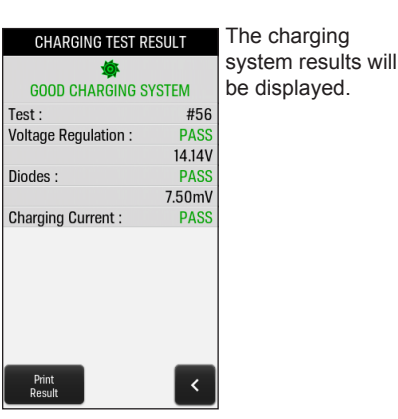

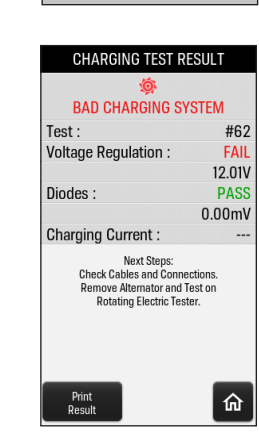

Test in progress